### Step1

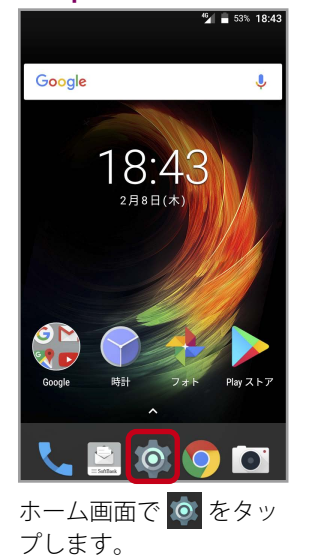

| 設定         | ≥ 53% 18<br>(                   |
|------------|---------------------------------|
| •          | <b>言語と入力</b><br>日本語 (日本)        |
| 0          | バックアップとリセット                     |
| システ        | L                               |
| 0          | <b>日付と時刻</b><br>GMT+09:00 日本標準時 |
|            | 指定電源ON/OFF                      |
| Ť          | ユーザー補助                          |
| ē          | <b>印刷</b><br>0 個の印刷ジョブ          |
| <b>(</b> ) | 端末情報<br>Android 7.1.1           |

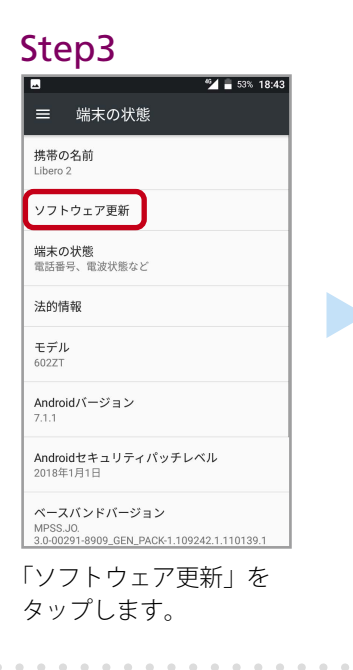

### Step4

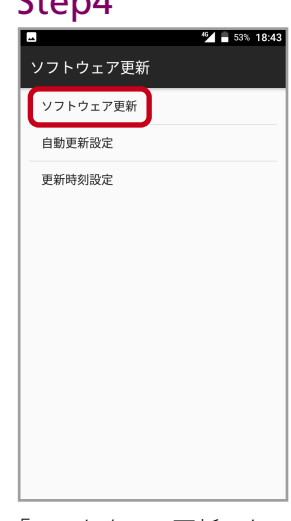

「ソフトウェア更新」を タップします。

## Step5

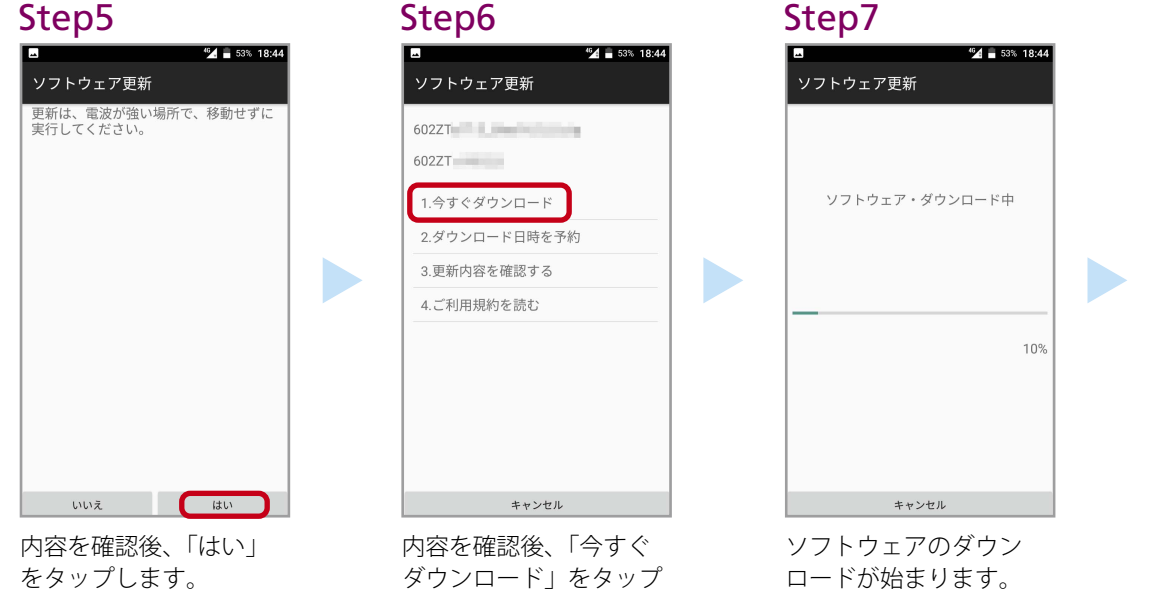

# Step8

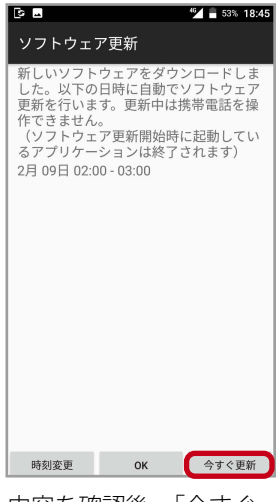

内容を確認後、「今すぐ 更新」をタップします。

#### Step9

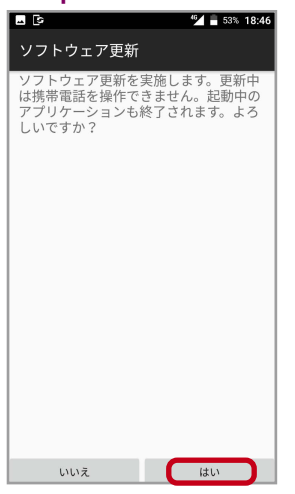

### 内容を確認後、「はい」 をタップします。

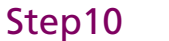

します。

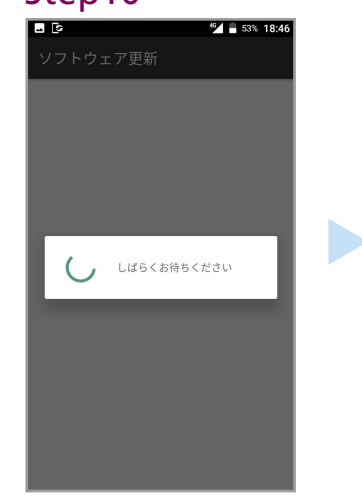

ソフトウェア更新が始ま ります。

## Step11

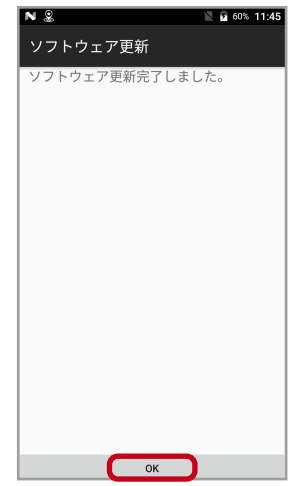

自動的に再起動後、ソフ トウェア更新完了です。 内容を確認後、「OK」を タップします。

## Step1

2

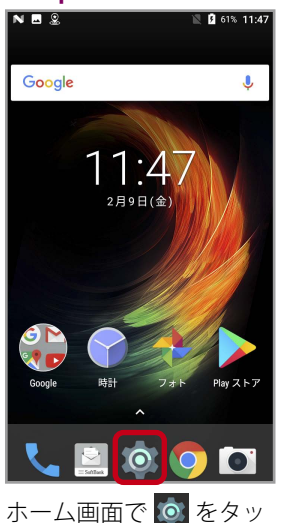

#### Step2

| ■ N      | <u>ک</u> ۵۱% ۱۱:48 کی کی دور دور دور دور دور دور دور دور دور دور |  |
|----------|------------------------------------------------------------------|--|
| ۲        | <b>言語と入力</b><br>日本語 (日本)                                         |  |
| 0        | バックアップとリセット                                                      |  |
| システム     |                                                                  |  |
| 0        | <b>日付と時刻</b><br>GMT+09:00 日本標準時                                  |  |
|          | 指定電源ON/OFF                                                       |  |
| Ť        | ユーザー補助                                                           |  |
| Ð        | <b>印刷</b><br>0 個の印刷ジョブ                                           |  |
| î        | 端末情報<br>Android 7.1.1                                            |  |
| 「端<br>ます | 末情報」をタップし<br>-。                                                  |  |

# Step3

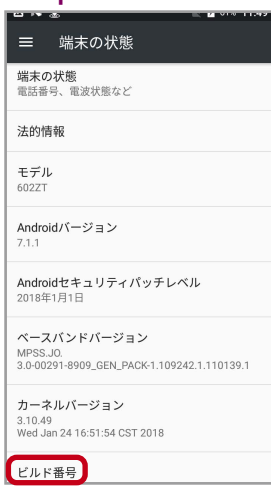

「ビルド番号」部分にソ フトウェアバージョンが 記載されています。

ソフトウェアバージョンが 最新ソフトウェアバージョ ンと異なる場合は、再度、 1 枚目のソフトウェアアッ プデート手順を実施してく ださい。

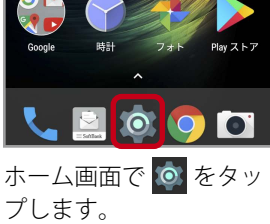